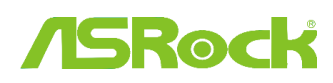

Technical Reference - Q&A

## 1. P. Czy moja płyta ASRock z chipsetem Intel z serii 6-tej obsługuje procesor Ivy Brigde?

A: Dla obsługi procesorów Intel 22 nm nowej generacji, wymagana jest odpowiednia wersja BIOS-u, sterowniki oraz aktualizacja AXTU.

Proszę wykonać poniższe kroki, aby zaktualizować BIOS, sterowniki i programy narzędziowe.

## Krok 1: Sprawdź wersję BIOS-u.

Sprawdź z poniższej tabeli wersję BIOS-u odpowiednią dla Twojej płyty głównej.

Jeśli posiadasz taką samą lub nowszą wersję, możesz pominąć krok drugi.

| Model        | Wersja BIOS-u | Oprogramowanie i sterowniki |
|--------------|---------------|-----------------------------|
| H61M-VS R2.0 | P2.10         | Download                    |
| H61M-HGS     | P1.50         | Download                    |
| H61M-HVS     | P1.90         | Download                    |
| H61M-HVGS    | P1.70         | Download                    |
| H61M/U3S3    | P1.70         | Download                    |
| H61M-ITX     | P1.60         | Download                    |
| H61iCafe     | P1.70         | Download                    |
| H61DE/S3     | P1.70         | Download                    |
| H61DE/SI     | P1.70         | Download                    |
| H61M-PS      | P1.40         | Download                    |
| H61M         | P1.70         | Download                    |
| H61DEL       | P1.70         | Download                    |
| H61M-GE      | P1.70         | Download                    |
| P65iCafe     | P1.40         | Download                    |
| H61M-VS      | P2.10         | Download                    |
| H61M-S       | P1.50         | Download                    |
| H61M-GS      | P1.50         | Download                    |

Lista płyt H61 kompatybilnych z procesorami lvy Bridge

Lista płyt głównych Z68 kompatybilnych z procesorami Ivy Bridge

| Model                          | Wersja BIOS-u | Oprogramowanie i sterowniki |
|--------------------------------|---------------|-----------------------------|
| Fatal1ty Z68 Professional Gen3 | P2.10         | Download                    |
| Z68 Extreme3 Gen3              | P2.10         | Download                    |
| Z68 Extreme4 Gen3              | P2.10         | Download                    |
| Z68 Extreme7 Gen3              | P2.10         | Download                    |

| Z68 Pro3      | P2.10 | Download |
|---------------|-------|----------|
| Z68 Pro3 Gen3 | P2.10 | Download |
| Z68 Pro3-M    | P2.10 | Download |
| Z68M/USB3     | P2.10 | Download |
| Z68M-ITX/HT   | P2.20 | Download |
| Z68 Extreme4  | P2.20 | Download |

Lista płyt głównych P67 kompatybilnych z procesorami Ivy Bridge

| Model                     | Wersja BIOS-u | Oprogramowanie i sterowniki |
|---------------------------|---------------|-----------------------------|
| Fatal1ty P67 Performance  | P2.10         | Download                    |
| Fatal1ty P67 Professional | P3.10         | Download                    |
| P67 Extreme4              | P3.10         | Download                    |
| P67 Extreme4 Gen3         | P2.10         | Download                    |
| P67 Extreme6              | P2.10         | Download                    |
| P67 Pro                   | P2.10         | Download                    |
| P67 Pro3                  | P3.10         | Download                    |
| P67 Pro3 SE               | P2.10         | Download                    |

Lista płyt głównych H67 kompatybilnych z procesorami Ivy Bridge

| Model       | Wersja BIOS-u | Oprogramowanie i sterowniki |
|-------------|---------------|-----------------------------|
| H67DE3      | P2.10         | Download                    |
| H67M        | P2.10         | Download                    |
| H67M-GE     | P2.10         | Download                    |
| H67M-GE/HT  | P2.10         | Download                    |
| H67M-ITX    | P2.10         | Download                    |
| H67M-ITX/HT | P2.10         | Download                    |

Istnieją dwa sposoby, aby sprawdzić wersję BIOS-u.

1. Podczas rozruchu systemu naciśnij klawisz [F2] lub [Delete], gdy na ekranie startowym pojawi się logo ASRock. Wersję BIOS-u lub UEFI można znaleźć w miejscu, jak na załączonym niżej obrazku.

| ASROCK UEFI SETUP UTILITY                                |                                                              |                                                                                                    |                        |                   |      |          |             |  |
|----------------------------------------------------------|--------------------------------------------------------------|----------------------------------------------------------------------------------------------------|------------------------|-------------------|------|----------|-------------|--|
| *                                                        | /SReck                                                       |                                                                                                    | *                      |                   | Ø    | Ø        |             |  |
|                                                          | Main                                                         | OC Tweaker                                                                                                    | Advanced               | H/W Monitor       | Boot | Security | Exit        |  |
| UEFI Version<br>Processor Typ<br>Processor Spe           | ) : Z68 E<br>be : Intel<br>eed : 3500M                       | xtreme4 Ger <mark>3 P</mark> 2.<br>(R) Core(TM) 17-<br>Hz                                                                 | 10<br>2700K CPU @ 3    | .50GHz            |      |          | Description |  |
| Microcode Upo<br>Cache Size                              | date : 20647.<br>: 8192Ki                                    | 725<br>B                                                                                                    |                        |                   |      |          |             |  |
| Total Memory<br>DDR3_A1<br>DDR3_A2<br>DDR3_B1<br>DDR3_B2 | : 16384<br>Dual-<br>: 4096M<br>: 4096M<br>: 4096M<br>: 4096M | 48 with 256MB Sh<br>Channel Memory M<br>8 (DDR3-1600)<br>8 (DDR3-1600)<br>8 (DDR3-1600)<br>8 (DDR3-1600)<br>8 (DDR3-1600) | iared Memory a<br>lode | nd 2MB GTT memory |      |          |             |  |

2. Drugi sposób – możesz poszukać naklejki BIOS ROM, tak jak na załączonym niżej zdjęciu. Dzięki temu dowiesz się, która wersja BIOS-u została zaimplementowana przy produkcji.

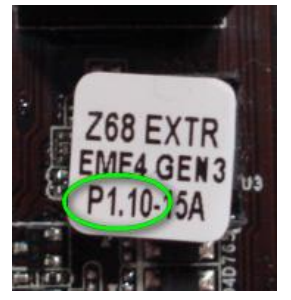

## Krok 2: Aktualizacja BIOS-u

A) Jeśli posiadasz procesor Sandy Bridge lub masz możliwość pożyczenia takiego procesora np. od znajomego, aktualizację BIOS-u możesz w łatwy sposób wykonać samodzielnie.

Prosimy pobrać najnowszą wersję BIOS-u z odpowiedniego odnośnika z powyższej tabeli i dokonać aktualizacji. W celu uzyskania dalszych instrukcji prosimy o kliknięcie ikony "Jak dokonać aktualizacji" w odpowiednim wierszu.

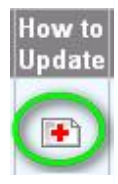

B) Jeśli nie posiadasz procesora Sandy Bridge i nie masz możliwości pożyczenia, skontaktuj się ze sprzedawcą w celu przeprowadzenia aktualizacji.

Jeśli nie jest to możliwe, prosimy o kontakt z działem obsługi technicznej ASRock w celu uzyskania dalszej pomocy.

Uwaga: Jeśli korzystasz z dysku flash USB do aktualizacji BIOS-u, należy nacisnąć dowolny klawisz, aby zresetować system. W tym momencie, prosimy nie usuwać dysku flash USB z portu. Aktualizacja procedury Intel ME Firmware odbywa się automatycznie, jeśli jest wymagana.

Uwaga: Należy używać BIOS-u dostępnego tylko na stronie ASRock.

### Krok 3: Aktualizacja sterownika graficznego Intel HD ze strony ASRock

http://www.asrock.com/support/download.asp

#### Jak zaktualizować sterowniki graficzne Intel HD:

1. Rozpakuj oraz otwórz archiwum, a następnie wybierz "setup", aby rozpocząć instalację.

| Organize 👻 🥅 Ope                                                          | n Share with   New folder |                    |                    |          |
|---------------------------------------------------------------------------|---------------------------|--------------------|--------------------|----------|
| 🔆 Favorites                                                               | Name                      | Date modified      | Type               | Size     |
| Desktop                                                                   | 😹 Graphics                | 2/10/2012 7:38 PM  | File folder        |          |
| Downloads                                                                 | ibxHDMI                   | 2/10/2012 7:38 PM  | File folder        |          |
| Recent Places                                                             | 🕌 Lang                    | 2/10/2012 7:38 PM  | File folder        |          |
|                                                                           | 🌽 MediaSDK                | 2/10/2012 7:38 PM  | File folder        |          |
| 词 Libraries                                                               | OpenCL                    | 2/10/2012 7:38 PM  | File folder        |          |
| Documents                                                                 | autorun 💿                 | 3/28/2006 8:55 AM  | Setup Information  | 1 KE     |
| J Music                                                                   | DIFxAPLdII                | 11/2/2005 7:21 AM  | Application extens | 312 KB   |
| E Pictures                                                                | Installation_Readme       | 12/21/2011 5:13 PM | Text Document      | 64 KB    |
| Tideos                                                                    | 🖹 mup                     | 12/21/2011 6:27 PM | XML Document       | 9 KB     |
|                                                                           | readme                    | 12/21/2011 4:45 PM | Text Document      | - 3 KB   |
| Computer                                                                  | 34 Setup                  | 12/21/2011 6:27 PM | Application        | 1,031 KB |
| Local Disk (C:)<br>Local Disk (D:)<br>Local Disk (E:)<br>AARON U3 8G (F:) | Setup.#2                  | 11/11/2011 12:34   | IF2 File           | 30 K.B   |
| S Network                                                                 |                           |                    |                    |          |

2. Podążaj za instrukcjami instalatora w celu zainstalowania sterowników.

3. Po instalacji wyświetlony zostanie poniższy komunikat po którym należy zresetować komputer.

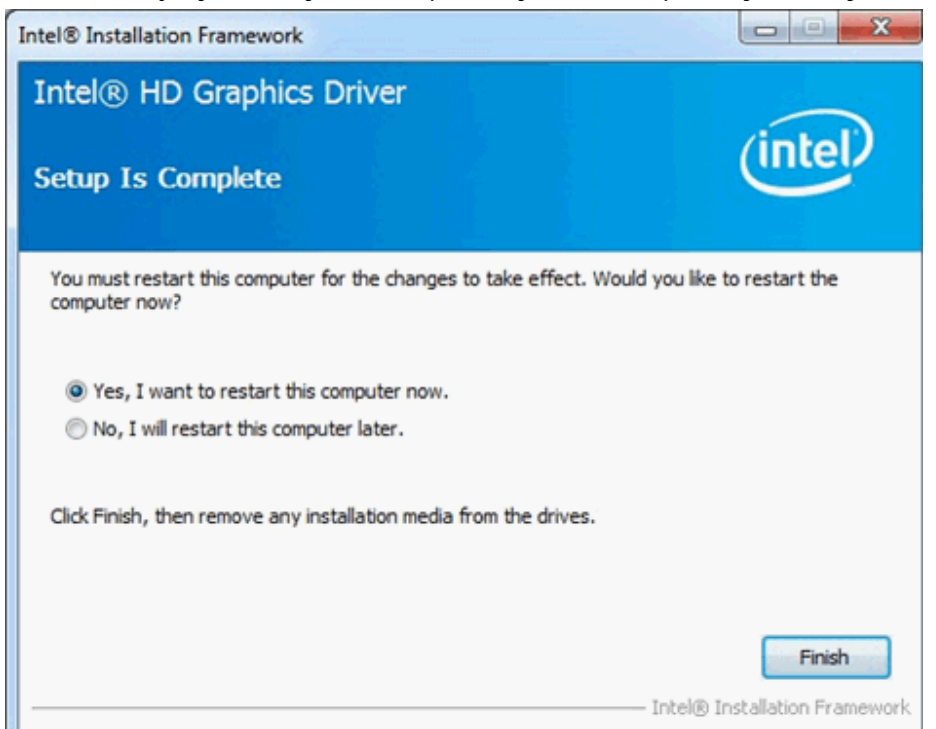

Krok 4: Instalacja odpowiedniej wersji oprogramowania Intel Management Engine ze strony ASRock: http://www.asrock.com/support/download.asp

Jak dokonać aktualizacji Intel Management Engine:

1. Rozpakuj oraz otwórz archiwum, a następnie wybierz "setup", aby rozpocząć instalację.

| 🕒 🕖 🕌 🕨 Intel nev | v incoming CPU 	 ME8_1.5M_8.0.0.1351_F | V ▶ ME8_1.5M_8.0.0.1351 ▶ | Installers > ME_SW > |        |
|-------------------|----------------------------------------|---------------------------|----------------------|--------|
| Organize 👻 📄 Oper | n Share with 🔻 New folder              |                           |                      |        |
| 🚖 Favorites       | Name                                   | Date modified             | Туре                 | Size   |
| E Desktop         | \mu DAL                                | 2/10/2012 7:38 PM         | File folder          |        |
| 😹 Downloads       | Drivers                                | 2/10/2012 7:38 PM         | File folder          |        |
| Recent Places     | Firmware Recovery Agent                | 2/10/2012 7:38 PM         | File folder          |        |
|                   | 🎉 IFR                                  | 2/10/2012 7:38 PM         | File folder          |        |
| Cibraries         | Intel Control Center                   | 2/10/2012 7:38 PM         | File folder          |        |
| Documents         | IntelMEFWVER                           | 2/10/2012 7:38 PM         | File folder          |        |
| J Music           | 🔐 IUS                                  | 2/10/2012 7:38 PM         | File folder          |        |
| E Pictures        | 🎉 Lang                                 | 2/10/2012 7:38 PM         | File folder          |        |
| 😸 Videos          | 🔒 LMS                                  | 2/10/2012 7:38 PM         | File folder          |        |
|                   | MAC_PP                                 | 2/10/2012 7:38 PM         | File folder          |        |
| P Computer        | 🎉 UNS                                  | 2/10/2012 7:38 PM         | File folder          |        |
| 🏭 Local Disk (C:) | 鷆 x64                                  | 2/10/2012 7:38 PM         | File folder          |        |
| 🕞 Local Disk (D:) | autorun 👔                              | 1/22/2009 3:54 PM         | Setup Information    | 1 KB   |
| 🕞 Local Disk (E:) | DIFxAPLdII                             | 11/2/2006 7:21 AM         | Application extens   | 312 KB |
| AARON U3 8G (F:)  | InstGACReg                             | 12/16/2011 12:37          | Application          | 23 KB  |
|                   | mup                                    | 12/21/2011 11:31          | XML Document         | 7 KB   |
| www.work          | 😹 Setup                                | 12/16/2011 12:37          | Application          | 943 KB |
|                   | Setup.if2                              | 12/5/2011 3:56 PM         | IF2 File             | 24 KB  |
|                   | version                                | 12/16/2011 12:29          | Configuration sett   | 1 KB   |

Ścieżka: Enter Intel ME8 folder-> ME8\_1.5M\_8.0.0.1351-> Installers-> ME\_SW-> Choose "Setup".

- 2. Podążaj za instrukcjami instalatora w celu zainstalowania sterowników.
- 3. Po ukończeniu instalacji, zobaczysz następującą informację, kliknij "Zakończ".

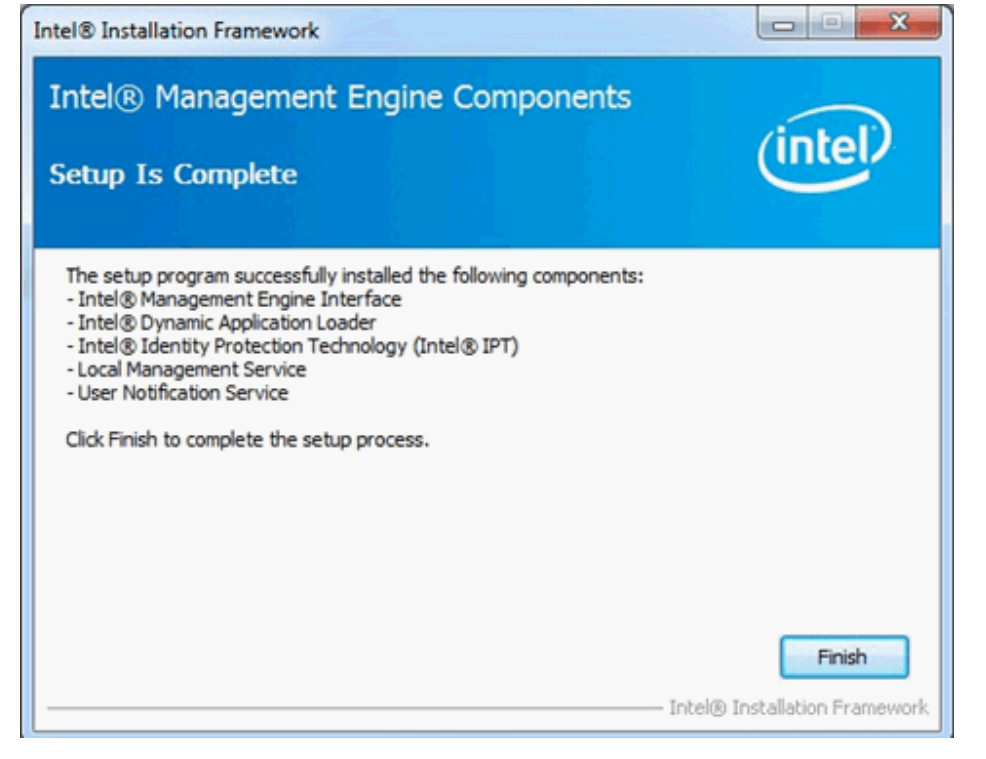

Krok 5: Zainstaluj sterowniki Intel Smart Connect dla systemu Microsoft Windows 7

## http://www.asrock.com/support/download.asp

# Krok 6: Zaktualizuj oprogramowanie ASRock AXTU Utility.

Dokonaj aktualizacji AXTU do nowej wersji ze strony ASRock: http://www.asrock.com/support/download.asp

# Krok 7: Wymień procesor na Ivy Bridge.